## Reservera tid för nybesök

För att reservera tid för nybesök skapar Du först en standardbokning under Administrera kalender >

|  | - | ۰. | 1 |  |
|--|---|----|---|--|
|  |   | 0  | v |  |
|  |   |    | • |  |

| Text    | Bokningslängd | Färg | Färg | Färg | Text |      |
|---------|---------------|------|------|------|------|------|
| Nybesök | 40 minuter 🔹  | X    | X    | X    | NY   | Webb |

Högerklicka i en tom bokningsruta och välj standardbokningen "Nybesök".

| 07:50 Nybesök | NY |
|---------------|----|
|               |    |
|               |    |
|               |    |

Med N 😵 kan man sedan söka efter reserverade tider i alla kalendrar.

## Se även Märken i kalender >

Antal veckor anger hur långt i framtiden Du vill söka.

| 2 🍕     | <u>••</u> |            |       |        |                    |
|---------|-----------|------------|-------|--------|--------------------|
| loterin | gstext    |            |       |        | Antal veckor       |
| lybesöl | c         |            |       |        | 5 Sök              |
| Vecka   | Dag       | Datum      | Tid   | Längd  | Kalender           |
| 48      | Må        | 2017-11-27 | 11:20 | 20 min | Sten-Åke Isacsson  |
| 48      | Ti        | 2017-11-28 | 10:00 | 30 min | Margareta Isacsson |
| 48      | То        | 2017-11-30 | 09:50 | 30 min | Margareta Isacsson |
| 48      | То        | 2017-11-30 | 11:20 | 20 min | Sten-Åke Isacsson  |
| 48      | Lö        | 2017-12-02 | 11:20 | 20 min | Sten-Åke Isacsson  |

Du kan bara dubbelklicka på den tid som passar för att komma in i resp. kalender och göra bokningen.

Eg. kan Du söka efter vilken noteringstext Du vill i kalendersökningen, plats för egna idéer 🙂

SG-X Hjälpsystem © ANTWORK AB